●●●Windows Vista フレッツ接続方法(初期設定)●●● まずは、オーレンスからお送りいたしました【ご契約内容の用紙】をお手元にご用意下さい。

1. 画面左下の「スタートボタン」をクリックします。

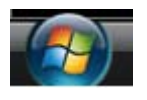

2. メニュー画面から「接続先」をクリックします。

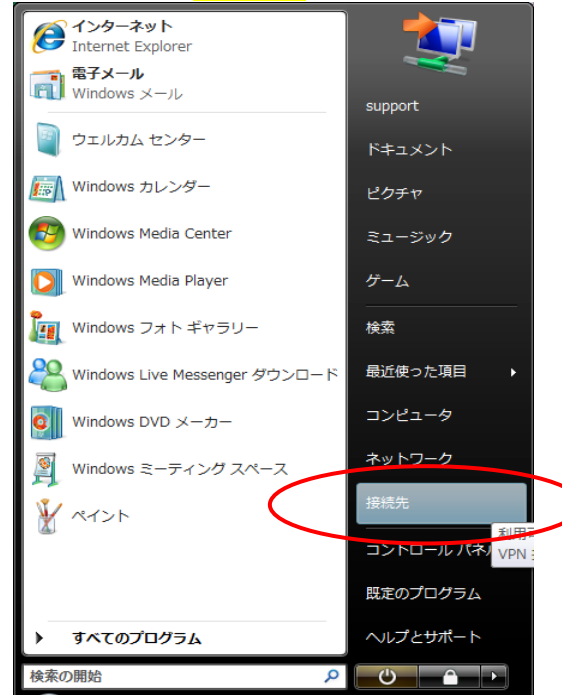

3.「ネットワークに接続」画面から「接続またはネットワークをセットアップします」をクリックします。

| ネットワークを検出できません            |       |
|---------------------------|-------|
|                           | 47    |
|                           |       |
| ネットワークを検出できません。           |       |
| ネットワーク上のコンピュータとデバイスを表示します |       |
|                           |       |
|                           |       |
| <u> </u>                  |       |
| 接続( <u>O</u> )            | キャンセル |

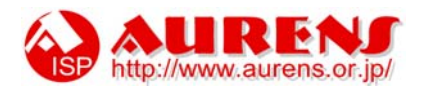

## 4. 「インターネットに接続します」を選び「次へ」をクリックします。

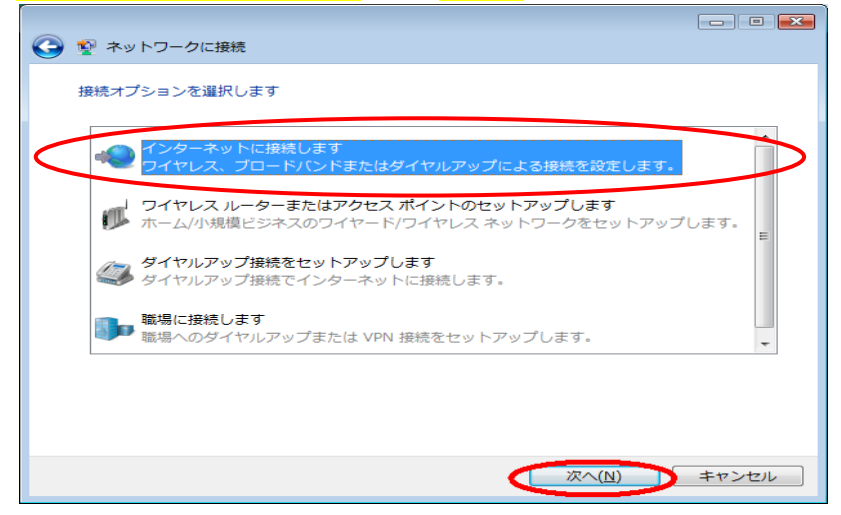

5. 接続方法は「ブロードバンド(PPPoE)」をクリックします。

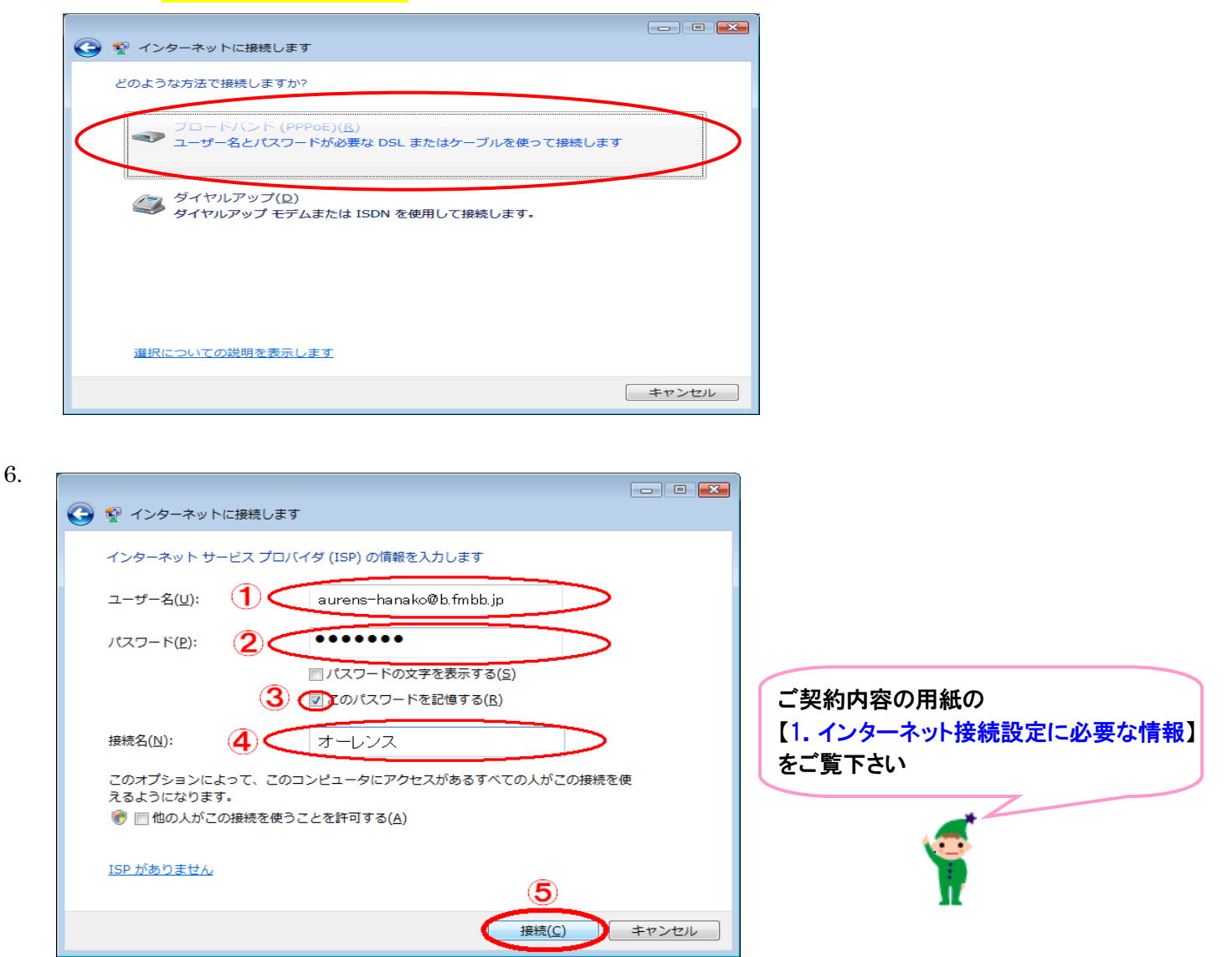

- ①…<mark>「ログイン名」</mark>をご入力下さい。 【例】aurens-hanako@b.fmbb.jp(B フレッツハイパーファミリータイプの場合) ②…<mark>「パスワード」</mark>をご入力下さい。
- ③…【このパスワードを記憶する】にチェックを入れます。
- ④…任意の接続名を入力します。ご加入しているプロバイダー名を入れるのが一般的です。

①~④の入力が完了しましたら⑤の【接続】をクリックします。

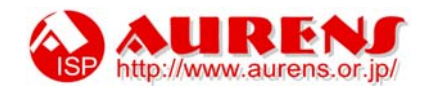

7. 接続中の画面が表示された後、インターネットに接続されます。

| オーレンス に接続中                                                                    |
|-------------------------------------------------------------------------------|
| 🔍 ——— 🧼                                                                       |
| WAN ミニポート (PPPOE) 経由で接続中                                                      |
| スキップ( <u>S)</u> キャンセル                                                         |
|                                                                               |
| インターネットに接続されています                                                              |
|                                                                               |
| ◆ 今すぐインターネットを参照します(I)                                                         |
| 次にインターネットに接続するには、[スタート] ボタンをクリッ<br>クし、[接続先] をクリックします。それから、作成した接続をク<br>リックします。 |
|                                                                               |

「今すぐインターネットを参照します(I)」をクリックします。

8. 自動的に【オーレンスへ接続】の画面が表示されます。

| オーレンス へ接続                                                                                                    |                                       |
|----------------------------------------------------------------------------------------------------|---------------------------------------|
|                                                                                                    |                                       |
| ユーザー名(U): aurens-hanako@b.fmbb.jp                                                                                                    |                                       |
| パスワード(P): [/パスワードを変更するには、ここをクリックします]                                                                                                    |                                       |
| <ul> <li>▽ 次のユーザーが接続するとき使用するために、このユーザー名とパスワードを保存する(S):</li> <li>● このユーザーのみ(N)</li> <li>● このコンピュータを使うすべてのユーザー 3)</li> <li>接続(C)</li> <li>キャンセル</li> <li>● コパティ(Q)</li> <li>ヘルブ(H)</li> </ul> | 【接続】をクリックしてインターネットへ接続出来る事を<br>ご確認下さい。 |
| オーレンス に接続中                                                                                                    |                                       |
| ユーザー名とパスワードを検証中                                                                                                    |                                       |
| キャンセル                                                                                                    |                                       |

以上で全ての設定は完了です。

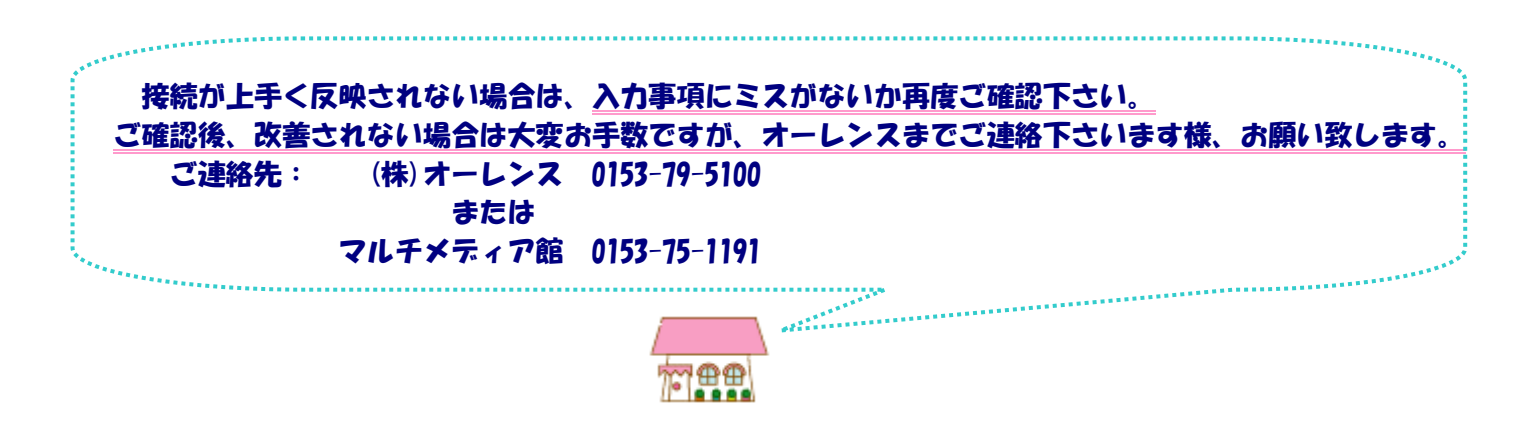

![](_page_2_Picture_7.jpeg)